### **SIEMENS**

Application description • 07/2016

# Speed Control with SINAMICS V90 and S7-1200 via PROFINET

SINAMICS V90 PROFINET Version

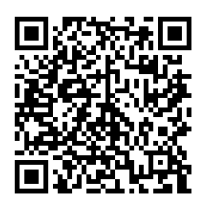

https://support.industry.siemens.com/cs/ww/en/view/109739222

### Warranty and liability

#### Note

The Application Examples are not binding and do not claim to be complete regarding the circuits shown, equipping and any eventuality. The Application Examples do not represent customer-specific solutions. They are only intended to provide support for typical applications. You are responsible for ensuring that the described products are used correctly. These Application Examples do not relieve you of the responsibility to use safe practices in application, installation, operation and maintenance. When using these Application Examples, you recognize that we cannot be made liable for any damage/claims beyond the liability clause described. We reserve the right to make changes to these Application Examples at any time without prior notice.

If there are any deviations between the recommendations provided in these Application Examples and other Siemens publications – e.g. Catalogs – the contents of the other documents have priority.

We do not accept any liability for the information contained in this document. Any claims against us – based on whatever legal reason – resulting from the use of the examples, information, programs, engineering and performance data etc., described in this Application Example shall be excluded. Such an exclusion shall not apply in the case of mandatory liability, e.g. under the German Product Liability Act ("Produkthaftungsgesetz"), in case of intent, gross negligence, or injury of life, body or health, guarantee for the quality of a product, fraudulent concealment of a deficiency or breach of a condition which goes to the root of the contract ("wesentliche Vertragspflichten"). The damages for a breach of a substantial contractual obligation are, however, limited to the foreseeable damage, typical for the type of contract, except in the event of intent or gross negligence or injury to life, body or health. The above provisions do not imply a change of the burden of proof to your detriment.

Any form of duplication or distribution of these Application Examples or excerpts hereof is prohibited without the expressed consent of the Siemens AG.

Security information

Siemens provides products and solutions with industrial security functions that support the secure operation of plants, systems, machines and networks. In order to protect plants, systems, machines and networks against cyber threats, it is necessary to implement – and continuously maintain – a holistic, state-of-the-art industrial security concept. Siemens' products and solutions only form one element of such a concept.

Customer is responsible to prevent unauthorized access to its plants, systems, machines and networks. Systems, machines and components should only be connected to the enterprise network or the internet if and to the extent necessary and with appropriate security measures (e.g. use of firewalls and network segmentation) in place.

Additionally, Siemens' guidance on appropriate security measures should be taken into account. For more information about industrial security, please visit <u>http://www.siemens.com/industrialsecurity</u>.

Siemens' products and solutions undergo continuous development to make them more secure. Siemens strongly recommends to apply product updates as soon as available and to always use the latest product versions. Use of product versions that are no longer supported, and failure to apply latest updates may increase customer's exposure to cyber threats.

To stay informed about product updates, subscribe to the Siemens Industrial Security RSS Feed under <u>http://www.siemens.com/industrialsecurity</u>.

### **Table of contents**

| Warr | anty and                     | liability                                                                                                    | 2           |
|------|------------------------------|----------------------------------------------------------------------------------------------------|-------------|
| 1    | Task                         |                                                                                                    | 4           |
|      | 1.1                          | Overview                                                                                                    | 4           |
| 2    | Solutio                      | ۹                                                                                                    | 5           |
|      | 2.1<br>2.2<br>2.2.1<br>2.2.2 | Solution overview                                                                                                    | 5<br>6<br>6 |
| 3    | Basics .                     |                                                                                                    | 7           |
|      | 3.1<br>3.2<br>3.2.1<br>3.2.2 | Basics regarding SINAMICS V90 PN version<br>Basic parameter configuration regarding SINAMICS V90 PN<br>Configure PROFINET settings via SINAMICS V-ASSISTANT | 7<br>7<br>7 |
|      | 3.2.3                        | Configure PROFINET settings via the TIA Portal                                                                                                    | D           |
| 4    | Installat                    | tion and Startup16                                                                                                    | 6           |
|      | 4.1<br>4.2<br>4.3            | Installation of the hardware                                                                                                    | 6<br>6<br>7 |
| 5    | Operati                      | on of the application18                                                                                                    | B           |
|      | 5.1<br>5.2                   | Scenario A                                                                                                    | 8<br>0      |
| 6    | Related                      | literature                                                                                                    | 3           |
| 7    | Contact                      |                                                                                                    | 3           |
| 8    | History.                     |                                                                                                    | 3           |

1.1 Overview

### 1 Task

#### 1.1 Overview

#### Introduction

Speed control is one of the three basic functions for SINAMICS V90 and PROFINET communication is a new and advanced feature. In this manual, the basic application of speed control with PROFINET communication for SINAMICS V90 will be described in detail.

#### Overview of the automation task

The figure below provides an overview of the automation task. Figure 1-1

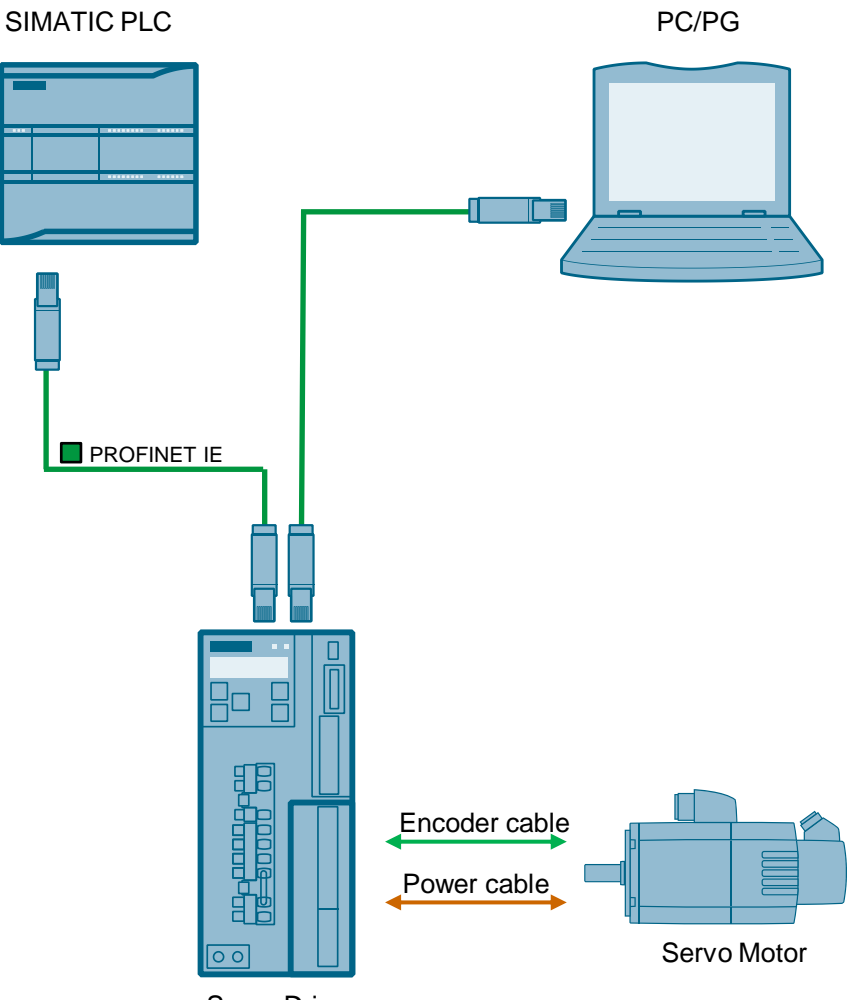

Servo Drive

2.1 Solution overview

### 2 Solution

#### 2.1 Solution overview

#### **Schema Display**

The following figure displays the most important components of the solution: Figure 2-1

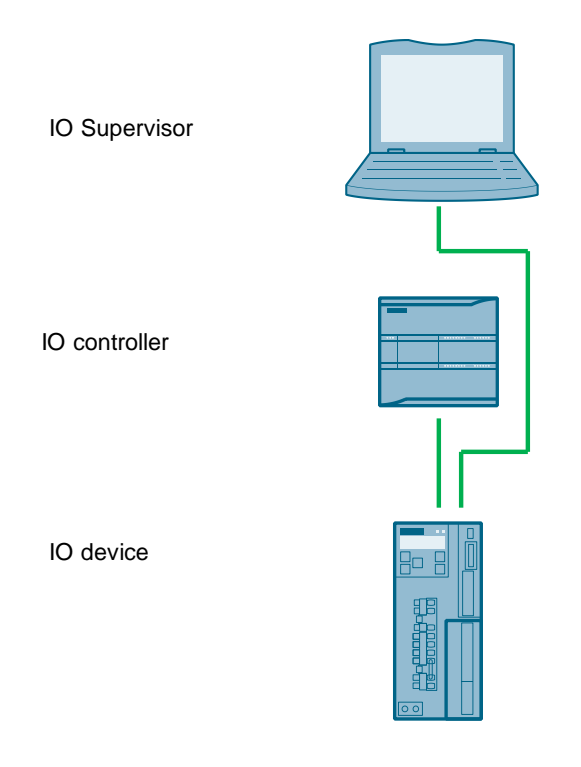

#### Delimitation

This application does not include a description of

- PROFINET communication
- SINAMICS V90 PN version
- BOP operation of SINAMICS V90

Basic knowledge of these topics is assumed.

#### **Required knowledge**

Basic knowledge on TIA Portal is assumed.

2.2 Hardware and Software Components

#### 2.2 Hardware and Software Components

#### 2.2.1 Validity

This application example is valid for

- TIA Portal V13 or newer
- S7-1200 CPU with PN interface
- SINAMICS V90 PN FW V10000.4 or newer
- SIMOTICS S-1FL6 Li motor

#### 2.2.2 Used Components

The application was generated with the following components:

#### Hardware components

Table 2-1

| Component                         | No. | Article number     | Note |
|-----------------------------------|-----|--------------------|------|
| SIMATIC S7-1200 1214C<br>DC/DC/DC | 1   | 6ES7214-1AG31-0XB0 |      |
| SINAMICS V90 PN 200V 1            |     | 6SL3210-5FB10-2UF0 | 200W |
| SIMOTICS S-1FL6 Li motor          |     | 1FL6032-2AF21-1AA1 | 200W |

#### Standard software components

Table 2-2

| Component            | No. | Article number | Note        |  |
|----------------------|-----|----------------|-------------|--|
| TIA Portal           | 1   |                | V13         |  |
| SINAMICS V-ASSISTANT | 1   |                | V1.04.00.02 |  |

#### Sample files and projects

The following list includes all files and projects that are used in this example. Table 2-3

| Component                                              | Note                           |
|--------------------------------------------------------|--------------------------------|
| 109739222_SpeedControl_V90_S7-1200_MOVE_PROJ.pdf       | Project file for<br>Scenario A |
| 109739222_SpeedControl_V90_S7-1200_SINA_SPEED_PROJ.zip | Project file for<br>Scenario B |
| 109739222_SpeedControl_V90_S7-1500_DOC_en.pdf          | Documentation                  |

3.1 Basics regarding SINAMICS V90 PN version

### 3 Basics

#### 3.1 Basics regarding SINAMICS V90 PN version

SINAMICS V90 PN supports the following telegrams:

- Standard telegram 1
- Standard telegram 2
- Standard telegram 3
- Standard telegram 5
- Siemens telegram 102
- Siemens telegram 105

Siemens telegram 105 is the default telegram for SINAMICS V90 PN. Since Siemens telegram 105 is for IRT application, which S7-1200 1214C does not support, **the standard telegram 1 has to be used in this basic application**.

## 3.2 Basic parameter configuration regarding SINAMICS V90 PN

#### 3.2.1 Configure PROFINET settings via SINAMICS V-ASSISTANT

The following parameters can be configured with the SINAMICS V-ASSISTANT from the PROFINET settings menu field:

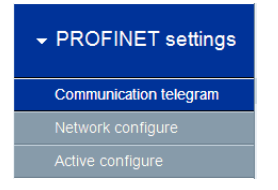

In this menu filed, you can configure:

• **Communication telegram:** in this tab you can also check the PZD structure and values:

| Speed control mode              |                                                                          |       |                               |                                                                        |       |
|---------------------------------|--------------------------------------------------------------------------|-------|-------------------------------|------------------------------------------------------------------------|-------|
| Telegram selection              |                                                                          |       |                               |                                                                        |       |
| -                               |                                                                          |       |                               |                                                                        |       |
| The current telegram: 1:1       | 3tandard telegram 1, PZD-2/2                                             |       |                               |                                                                        |       |
| The PZD fields structure of cur | rent telegram and values of PZD fields are shown in bellow tables .      |       |                               |                                                                        |       |
|                                 |                                                                          |       |                               |                                                                        |       |
|                                 |                                                                          |       |                               |                                                                        |       |
| PZD structure and values        |                                                                          |       |                               |                                                                        |       |
| Recentive direction (PZD count  | (27)                                                                     |       | Transmit direction (PZD count | 1:7)                                                                   |       |
|                                 |                                                                          |       |                               |                                                                        |       |
| STW1 (P2D1)                     |                                                                          |       | ZSW1 (PZ01)                   |                                                                        | •     |
| Teledgram                       | Description                                                              | Value | Teledgram                     | Description                                                            | Value |
| STW1                            | Control word 1                                                           | он    | ZSW1                          | Status word 1                                                          | 60224 |
| 080                             | rising edge = ON (pulses can be enabled); 0 = OFF1 (braking with ram     | 0     | bit0                          | 1 = Ready for switching on                                             | 0     |
| 681                             | 1 = No OFF2 (enable is possible); 0 = OFF2 (immediate pulse suppres      | 0     | bitt                          | 1 = Ready for operation                                                | 0     |
| b#2                             | 1 = No OFF3 (enable possible); 0 = OFF3 (braking with the OFF3 ram       | 0     | bit2                          | 1 = Operation enabled                                                  | 0     |
| b#3                             | 1 = Enable operation (pulses can be enabled); 0 = inhibit operation (su  | 0     | bit3                          | 1 = Fault present                                                      | 0     |
| b84                             | 1 = Operating condition (the ramp-function generator can be enabled);    | 0     | bit4                          | 1 = No coast down active (OFF2 inactive)                               | 0     |
| b#5                             | 1 = Continue ramp-function generator, 0 = Freeze ramp-function gener     | 0     | bit5                          | 1 = No fast stop active (OFF3 inactive)                                | 0     |
| b85                             | 1 = Enable setpoint; 0 = Inhibit setpoint (set the ramp-function general | 0     | bit6                          | 1 = Switching on inhibited active                                      | 1     |
| b87                             | rising edge= 1. Acknowledge faults                                       | 0     | bit7                          | 1 = Alarm present                                                      | 0     |
| b#8                             | Reserved                                                                 | 0     | bit8                          | 1 = Speed setpoint - actual value deviation within tolerance t_off     | 1     |
| b89                             | Reserved                                                                 | 0     | bit9                          | 1 = Control requested                                                  | 1     |
| bit10                           | 1 = Control via PLC                                                      | 0     | bit10                         | 1 = f or n comparison value reached/exceeded                           | 0     |
| b811                            | 1 = Setpoint inversion                                                   | 0     | bit11                         | 1 = I, M, or P limit reached                                           | 1     |
| bit12                           | 1 = Unconditionally open the holding brake                               | 0     | bit12                         | 1 = Open the holding brake                                             | 0     |
| b813                            | 1 = Motorized potentiometer setpoint raise                               | 0     | bit13                         | 1 = No motor overtemperature alarm                                     | 1     |
| DI14                            | 1 = Motorized potentiometer setpoint lower                               | 0     | bit14                         | 1 = Motor rotates forwards (n_act >= 0): 0 = Motor rotates backwards ( | 1     |
| bit15                           | Reserved                                                                 | 0     | bit15                         | 1 - No alarm, thermal overload, power unit                             | 1     |

• Network:

| Shead control mode                                                                                                    |
|----------------------------------------------------------------------------------------------------|
| apear commission                                                                                                    |
| PN name of station                                                                                                    |
| tinamics-v90-pn                                                                                                    |
|                                                                                                    |
|                                                                                                    |
| 15/240                                                                                                    |
| Note: Only numbers(0-9) and letters in lower case(a-z) in English are acceptable.                                                                                                    |
|                                                                                                    |
| IP protocol                                                                                                    |
|                                                                                                    |
| PN P address 0 . 0 . 0 . 0                                                                                                    |
| PN subnet mask 0 , 0 , 0                                                                                                    |
| PN default asteway                                                                                                    |
|                                                                                                    |
|                                                                                                    |
| Pri interace comparation operation                                                                                                    |
| Save configuration Delete configuration                                                                                                    |
| Note:                                                                                                    |
| (1) All the configuration items will be active when they are saved and the serve of restarted;<br>(2) When cities the Save building all the configuration items will be saved into non-activitie memory and to article the configuration, you need to restart the serve driver. |
|                                                                                                    |
| (3)/When clicks the Delete button, all above configuration will be cleared to factory default values.                                                                                                    |
|                                                                                                    |

*Note:* the configurations must be saved for activation.

• Active configure: The active PROFINET settings can be checked from the tab.

| Speed control mode  |                   |  |  |
|---------------------|-------------------|--|--|
| PN name of station: | sinamics-v90-pn   |  |  |
| PN IP address:      | 192.168.0.2       |  |  |
| PN subnet mask:     | 255.255.255.0     |  |  |
| PN default gateway: | 192.168.0.2       |  |  |
| PN MAC address:     | 08-00-08-93-E4-DC |  |  |
|                     |                   |  |  |

#### Table 3-1: PROFINET relevant parameters

| Par. No. | Description                                                                                                    | Set value                                                                                                    |
|----------|----------------------------------------------------------------------------------------------------|----------------------------------------------------------------------------------------------------|
| P922     | Telegram selection                                                                                                    | 1                                                                                                    |
| P8921    | PN IP address. There are four<br>indexes. Each index maps to a<br>segment of the IP address.<br><b>Note:</b> after successful<br>configuration, the values will be<br>changed to 0 automatically.              | Example IP address:<br><b>192.168.0.2</b><br>P8921[0]=192<br>P8921[1]=168<br>P8921[2]=0<br>P8921[3]=2               |
| P8923    | PN Subnet Mask of Station. There<br>are four indexes. Each index maps<br>to a segment of the subnet mask.<br><b>Note:</b> after successful<br>configuration, the values will be<br>changed to 0 automatically. | Example Subnet mask:<br><b>255.255.255.0</b><br>P8923[0]=255<br>P8923[1]=255<br>P8923[2]=255<br>P8923[3]=0          |
| P8925    | PN interface configuration<br><b>Note:</b> after successful<br>configuration, the values will be<br>changed to 0 automatically.                                                                                | 2<br>Note: after setting p8921 and<br>p8923, p8925 should be set to<br>be 2 for activating the PN<br>communication. |
| r8931    | PN IP address of station active                                                                                                    |                                                                                                    |
| r8932    | PN default gateway of station active                                                                                                    |                                                                                                    |
| r8933    | PN MAC address of station                                                                                                    |                                                                                                    |

#### 3.2.2 Configure ramp-function generator via SINAMICS V-ASSISTANT

The configuration of ramp-function generator should be configured via the SINAMICS V-ASSISTANT.

The ramp-function generator can be configured with the Parameterize menu field of SINAMICS V-ASSISTANT.

| Set parameter setpoint   |  |  |
|--------------------------|--|--|
| Set limits               |  |  |
| Configure inputs/outputs |  |  |
| View all parameters      |  |  |

At the tab "**Set parameter setpoint**", you can choose to activate the ramp-function generator or deactivate it:

| Ramp-function generator      |    |       |
|------------------------------|----|-------|
| Ramp function module active: | On | © Off |

Note

There is a need to restart the drive after you've activated or deactivated the ramp-function generator.

In our example, the ramp-function generator should be activated. You can choose to use the basic ramp-function generator or extended ramp-function generator:

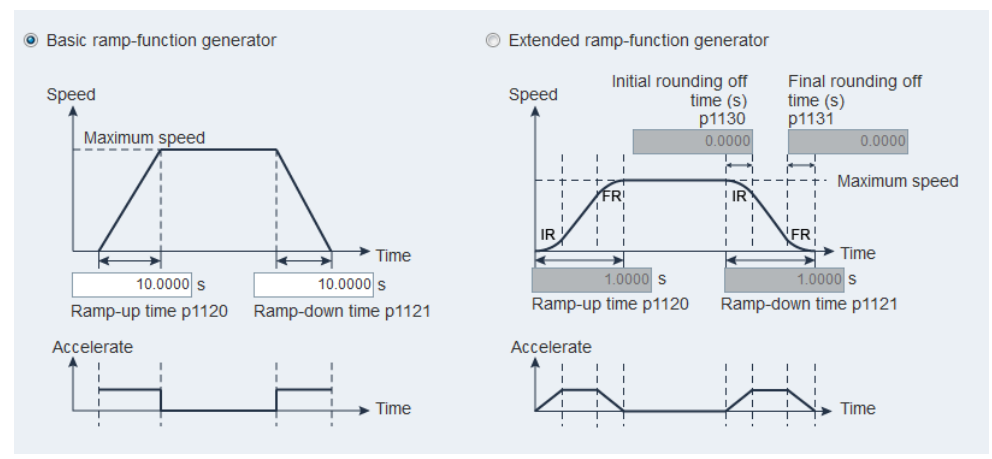

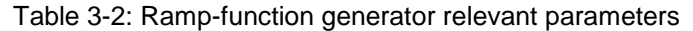

| Par. No. | Description                       | Set value |
|----------|-----------------------------------|-----------|
| P1115    | Ramp-function generator selection | 0         |
| P1120    | Ramp-up time                      | 10 s      |
| P1121    | Ramp-down time                    | 10 s      |
| P1130    | Initial rounding-off time         | 0 s       |
| P1131    | Final rounding-off time           | 0 s       |

#### 3.2.3 Configure PROFINET settings via the TIA Portal

#### 3.2.3.1 Configure SINAMICS V90 PN

The PROFINET settings of SINAMICS V90 PN can be configured in the TIA Portal as follows:

- 1. Create a new project and switch to project view.
- 2. Input the V90 PN GSD file.
- **Note** Installation of V90 PN GSD file is only necessary for TIA Portal prior to V13 (including V13).

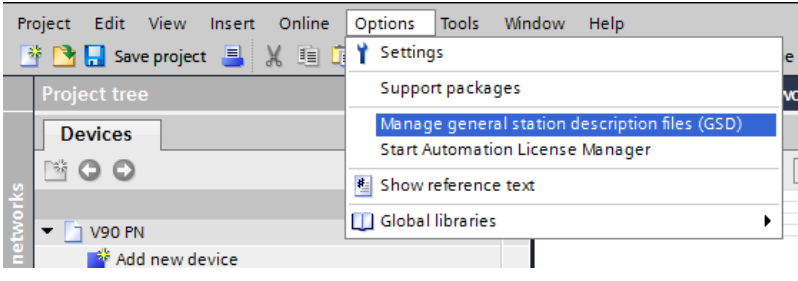

3. Find the GSD file and select it. Press the "**Install**" button to install it.

| anage general station description                                                            |       |              |                   | · · · · · · · · · · · · · · · · · · · |  |  |  |  |
|----------------------------------------------------------------------------------------------|-------|--------------|-------------------|---------------------------------------|--|--|--|--|
| Source path: Frequently used/V90 machine test/400 V/10_SP2\Modbus\V90 PN\AdditionalFiles\GSD |       |              |                   |                                       |  |  |  |  |
| Content of imported path                                                                     |       |              |                   |                                       |  |  |  |  |
| File Version Language Status Info                                                            |       |              |                   |                                       |  |  |  |  |
| GSDML-V2.31-Siemens-Sinamics                                                                 | V2.31 | English, Ger | Already installed | SINAMICS,                             |  |  |  |  |
|                                                                                              |       |              |                   |                                       |  |  |  |  |
|                                                                                              |       |              |                   |                                       |  |  |  |  |
|                                                                                              |       |              |                   |                                       |  |  |  |  |
|                                                                                              |       |              |                   |                                       |  |  |  |  |
|                                                                                              |       |              |                   |                                       |  |  |  |  |
|                                                                                              |       |              |                   |                                       |  |  |  |  |
|                                                                                              |       |              |                   |                                       |  |  |  |  |
|                                                                                              |       |              |                   |                                       |  |  |  |  |
|                                                                                              |       |              |                   |                                       |  |  |  |  |
| <                                                                                            |       | 1            |                   | >                                     |  |  |  |  |
|                                                                                              |       |              |                   |                                       |  |  |  |  |
|                                                                                              |       |              | Delete Install    | Cancel                                |  |  |  |  |

4. Click the node "Devices & networks" from the device tree on the left side.

| V90 PN                 | ł |
|------------------------|---|
| 🎽 Add new device       |   |
| 🛱 Devices & networks   | I |
| Unassigned devices     |   |
| 🕨 🥁 Common data        | I |
| Documentation settings | I |
| Languages & resources  | ł |

#### 3 Basics

- 3.2 Basic parameter configuration regarding SINAMICS V90 PN
  - 5. Select V90 PN from the "**other filed drives**" of catalog tree on the right side.

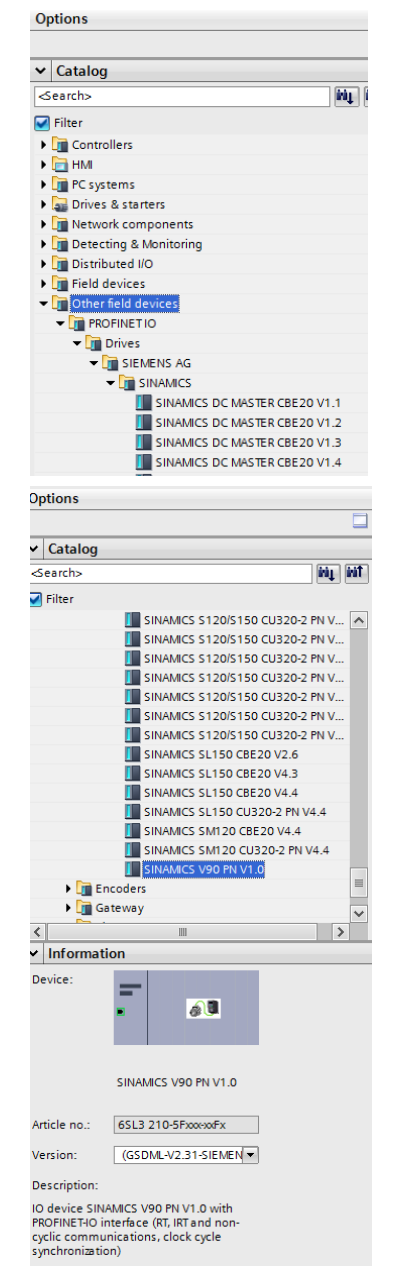

6. Double-click the V90 PN node or drag it to the network view:

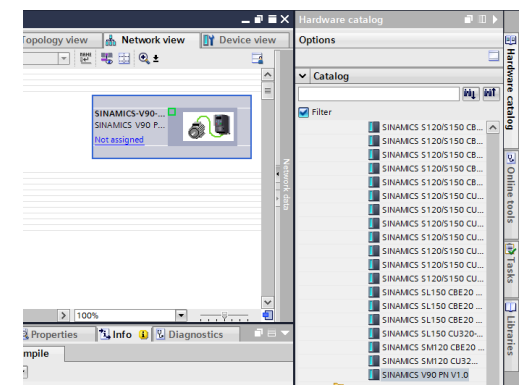

#### 3 Basics

- 3.2 Basic parameter configuration regarding SINAMICS V90 PN
  - 7. Configure the **Communication Telegram** in the device view; for example, standard telegram 1:

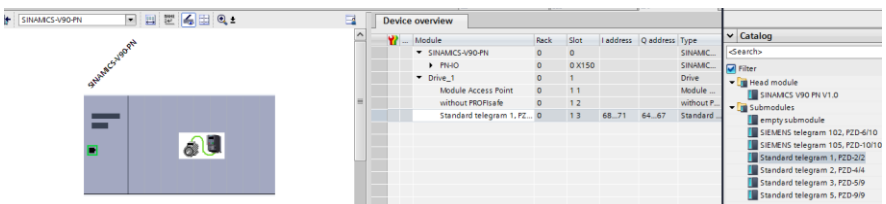

8. Now from the Properties tab, you can edit the Ethernet address and device name.

| SINAMICS-V9                       | 0-PN [Modu   | le]  |              |              |                                                   | <b>Q</b> Properties | 违 Info 🚺 🗓 Diagnostics 👘 🗉 📼 |
|-----------------------------------|--------------|------|--------------|--------------|---------------------------------------------------|---------------------|------------------------------|
| General                           | IO tags      | Syst | em constants | Texts        |                                                   |                     |                              |
| ▼ General                         |              |      |              |              | <ul> <li>Set IP address in the project</li> </ul> |                     | ^                            |
| Catalog in                        | formation    |      |              |              | IP address: 192 . 168 . 0 . 2                     |                     |                              |
| <ul> <li>PROFINET inte</li> </ul> | erface [X1]  |      |              |              |                                                   |                     |                              |
| General                           |              |      |              |              |                                                   |                     |                              |
| Ethernet a                        | ddresses     |      |              |              | Use router                                        |                     |                              |
| Advanced                          | options      |      |              |              | Router address: 0 . 0 . 0 . 0                     |                     |                              |
| Hardware                          | identifier   | _    |              |              | IP address is set directly at the device          |                     |                              |
| Identification                    | & Maintenanc | e 4  |              |              |                                                   |                     |                              |
| Module para                       | meters       | -    | PROFINET     |              |                                                   |                     |                              |
| Hardware ide                      | entifier     | 1    |              |              |                                                   |                     |                              |
|                                   |              |      |              |              | Generate PROFINET device name automatically       |                     |                              |
|                                   |              |      | PROFI        | NET device n | ame sinamics-v90-pn                               |                     |                              |
|                                   |              |      |              | Converted na | me: sinamics-v90-pn                               |                     |                              |
|                                   |              |      |              | Device num   | iber: 1                                           |                     | •                            |
|                                   |              |      |              |              |                                                   |                     |                              |

The device name should be the same as the accessible device shown at the Online access tree.

9. You can also configure the I/O address of the communication telegram from the Properties Tab:

| General       | IO tags | Syst | tem constants | Texts      |                |
|---------------|---------|------|---------------|------------|----------------|
| General       |         |      |               |            |                |
| Inputs        |         |      | 1/O addresses |            |                |
| I/O addresse: |         |      | Input address | es         |                |
| Hardware ide  | ntifier |      |               |            |                |
|               |         |      |               | Start add  | ress: 68       |
|               |         |      |               | End add    | ress: 71       |
|               |         |      |               | Process in | age: Cyclic PI |
|               |         | ,    | Output addre  | sses       |                |
|               |         |      |               | Start add  | ress: 64       |
|               |         |      |               | End add    | ress: 67       |
|               |         |      |               | Process in | age: Cyclic PI |
|               |         |      |               |            |                |

#### 3.2.3.2 Configure S7-1200 CPU

The PROFINET settings of SIMATIC S7-1200 CPU can be configured in the TIA Portal as follows:

1. Double-click the node "Add new device" from the Device tree:

|                            | Device name:                                                   |              |
|----------------------------|----------------------------------------------------------------|--------------|
| Devices                    |                                                                |              |
|                            | Controllers     Controllers     Controllers     Controllers    | Device:      |
| Project_V90 PN             | SIMATIC ET 200 CPU     SWATIC ET 200 CPU     SWATIC ET 200 CPU |              |
| 🗳 Add new device           |                                                                | Article no.: |
| 🛗 Devices & networks       | нл                                                             | Version:     |
| PLC_1 [CPU 1214C DC/DC/DC] |                                                                | Description: |
| T Device configuration     | 2                                                              |              |
| 😓 Online & diagnostics     | PC systems                                                     |              |
| 🕨 🔜 Program blocks         |                                                                |              |
| Technology objects         | Drives                                                         |              |
| External source files      |                                                                |              |
| 🕨 🚂 PLC tags               |                                                                |              |
| PLC data types             |                                                                |              |
| Watch and force tables     |                                                                |              |
| Online backups             | Open device view                                               | OK Cancel    |

- 3.2 Basic parameter configuration regarding SINAMICS V90 PN
  - 2. Here, if you know the detailed information about the S7-1200 modules, you can directly find the type and add it into the project

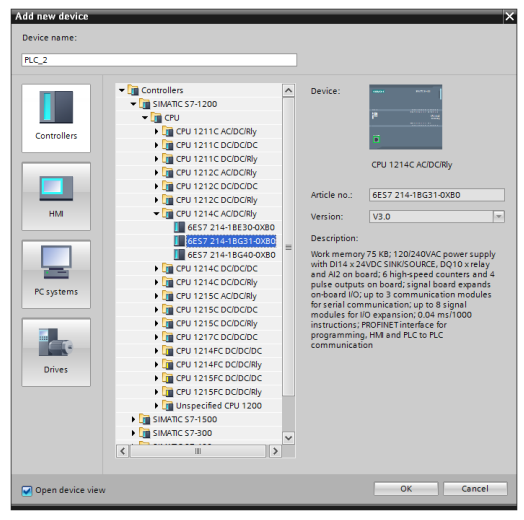

Otherwise, you can add an unspecified CPU 1200 into the project:

| P.C.2         Controllers         Controllers         <                                                                                                    | Device name:                                              |                                                                                                    |                                                                    |                                                   |
|----------------------------------------------------------------------------------------------------|-----------------------------------------------------------|----------------------------------------------------------------------------------------------------|--------------------------------------------------------------------|---------------------------------------------------|
| Image: Standing 57:1200         Unipecific CPU 1211 CADDRDN           Image: Standing 57:1200         Image: Standing 57:1200           Image: Standing 57:1200         Image: Standing 57:1200           Image: Standing 57:1200         Image: Standing 57:1200           Image: Standing 57:1200         Image: Standing 57:1200           Image: Standing 57:1500         Image: Standing 57:1500           Image: Standing 57:1500         Image: Standing 57:1500 <td< th=""><th>PLC_2</th><th></th><th></th><th></th></td<> | PLC_2                                                     |                                                                                                    |                                                                    |                                                   |
|                                                                                                    | Controllers<br>Controllers<br>HMA<br>PC systems<br>Drives | Controllers     Controllers     Controlers     Controlers     Controllers     Controllers     Controllers | Device:<br>Article no.:<br>Version:<br>Description:<br>Unspecified | Unspecific CPU 1200<br>(E57 20000000000<br>V4.1 * |
|                                                                                                    |                                                           | , de octooriony                                                                                                    |                                                                    |                                                   |

 If an unspecified 1200 CPU has been added into the project, you can detect the connected CPU by clicking the "Detect" and search it with online access:

| de PLC_1 |        | - 🖽 🕅 🍓 🖽 🖲     | ί.±                                                                                        |
|----------|--------|-----------------|--------------------------------------------------------------------------------------------|
|          |        |                 |                                                                                            |
|          | *c)    |                 |                                                                                            |
|          |        | •               |                                                                                            |
| F        | Rack_0 | 1<br>2007 2~00  |                                                                                            |
|          |        | Unputs OF E 168 |                                                                                            |
|          |        |                 |                                                                                            |
|          |        |                 |                                                                                            |
|          |        |                 |                                                                                            |
|          |        |                 | The device is not specified.<br>Please use the <u>Hardware catalog</u> to specify the CPU, |
|          |        |                 | → or detect the configuration of the connected device.                                     |

Start the search by clicking the "**Start search**" button, and the connected S7-1200 CPU will be found if the PROFINET network communication works properly:

| Hardware detection for PLC_1             |                      |                                                                     |                                                      |                        |                       |
|------------------------------------------|----------------------|---------------------------------------------------------------------|------------------------------------------------------|------------------------|-----------------------|
|                                          | Compatible accessi   | Type of the PG/PC inter<br>PG/PC inter<br>ble nodes of the selected | face: <u>• PN/IE</u><br>face: intel(<br>l interface: | (R) Ethernet Connectio | n (3) 1218-LM 🔹 🖲 🔇   |
|                                          | Device               | Device type                                                         | Туре                                                 | Address                | MAC address           |
|                                          | plc_1                | CPU 1214C DC/D                                                      | PN/IE                                                | 192.168.0.1            | 00-1C-06-0E-2E-72     |
| Flash LED                                |                      |                                                                     |                                                      |                        |                       |
| Online status information:               |                      |                                                                     |                                                      |                        | <u>Start search</u>   |
| <ol> <li>Scan completed. 1 cc</li> </ol> | ompatible devices of | 2 accessible devices four                                           | nd.                                                  |                        | <u>^</u>              |
| 2 Retrieving device information          |                      |                                                                     |                                                      |                        |                       |
| Scan and information                     | retrieval completed. |                                                                     |                                                      |                        | *                     |
| Display only error me                    | ssages               |                                                                     |                                                      |                        |                       |
|                                          |                      |                                                                     |                                                      |                        | Detect <u>C</u> ancel |

4. Press "Detect" button to detect the connected CPU:

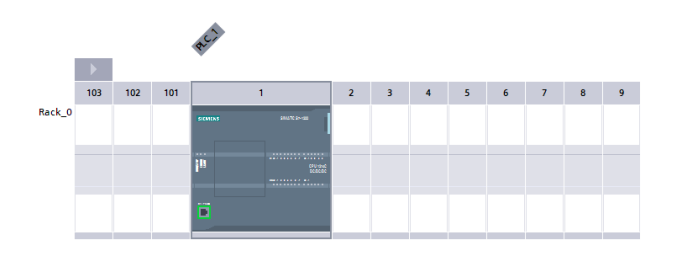

5. Double-click the PLC CPU to enter properties of the CPU in the device view:

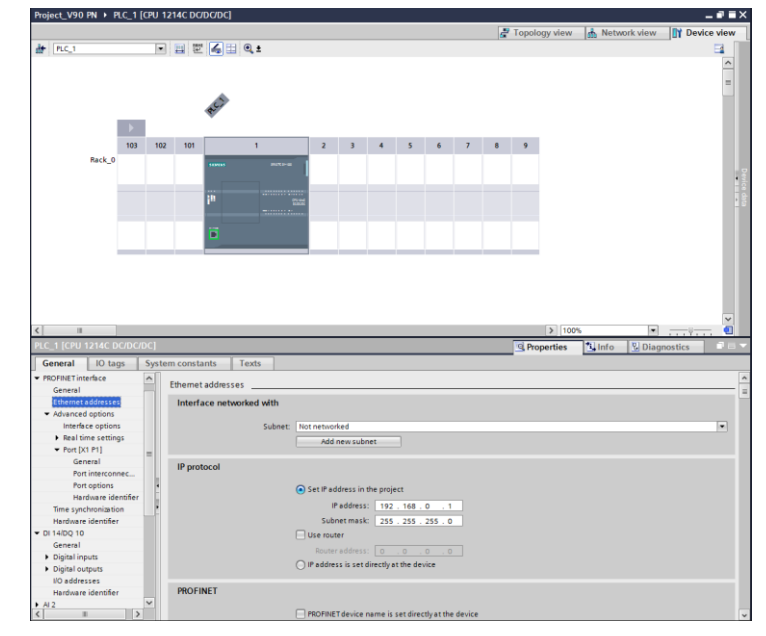

Here, you can configure information about the device name, Ethernet address...You can also use the "**Online access**" node to find the accessible device and make sure the information are consistent:

|   | ▼ 🔚 Online access                                            |      |
|---|--------------------------------------------------------------|------|
|   | 🍟 Display/hide interfaces                                    |      |
|   | 🕨 🛄 Juniper Network Connect Virtual Adapter                  | ×    |
|   | Intel(R) Dual Band Wireless-N 7265                           | *    |
| 1 | <ul> <li>Intel(R) Ethernet Connection (3) I218-LM</li> </ul> | je k |
|   | Dpdate accessible devices                                    |      |
|   | plc_1 [192.168.0.1]                                          |      |
|   | sinamics-v90-pn [192.168.0.2]                                |      |
|   | PC Adapter [MPI]                                             |      |
|   | PC internal [Local]                                          |      |
|   | PLCSIM [PN/IE]                                               | -    |
|   | USB [S7USB]                                                  |      |
|   | TeleService [Automatic protocol detection]                   | )    |
|   | Eard Reader/USB memory                                       |      |
|   |                                                              |      |

#### 3.2.3.3 Connect SINAMICS V90 PN with S7-1200 CPU

After the configurations of both SINAMICS V90 PN and S7-1200 CPU, you need to connect SINAMICS V90 PN to S7-1200 CPU:

1. Right-click the "Not assign":

|                                                          | Select IO controller ×     |
|----------------------------------------------------------|----------------------------|
| SINAMICS V90 P                                           | PLC_1.PROFINET interface_1 |
| Assign to new IO controller<br>Disconnect from IO system |                            |
| Highlight IO system                                      | OK Cancel                  |

2. And the connected network view is shown as follows:

|                                                 | 🛃 Topology view 🔥 Network view 📑 Device vie |
|-------------------------------------------------|---------------------------------------------|
| Network 🚹 Connections HM connection 💌 📰 🖏 🔂 🍳 🛓 |                                             |
|                                                 | # IO system: PLC_1.PROFINET IO-System (100) |
|                                                 |                                             |
| PLC_1 SINAMICS-V90                              |                                             |
| CPU 1214C SINAMICS V90 P 🚳 🔍                    |                                             |
|                                                 |                                             |
|                                                 |                                             |

4.1 Installation of the hardware

### 4 Installation and Startup

#### 4.1 Installation of the hardware

The figure below shows the hardware configuration of the application:

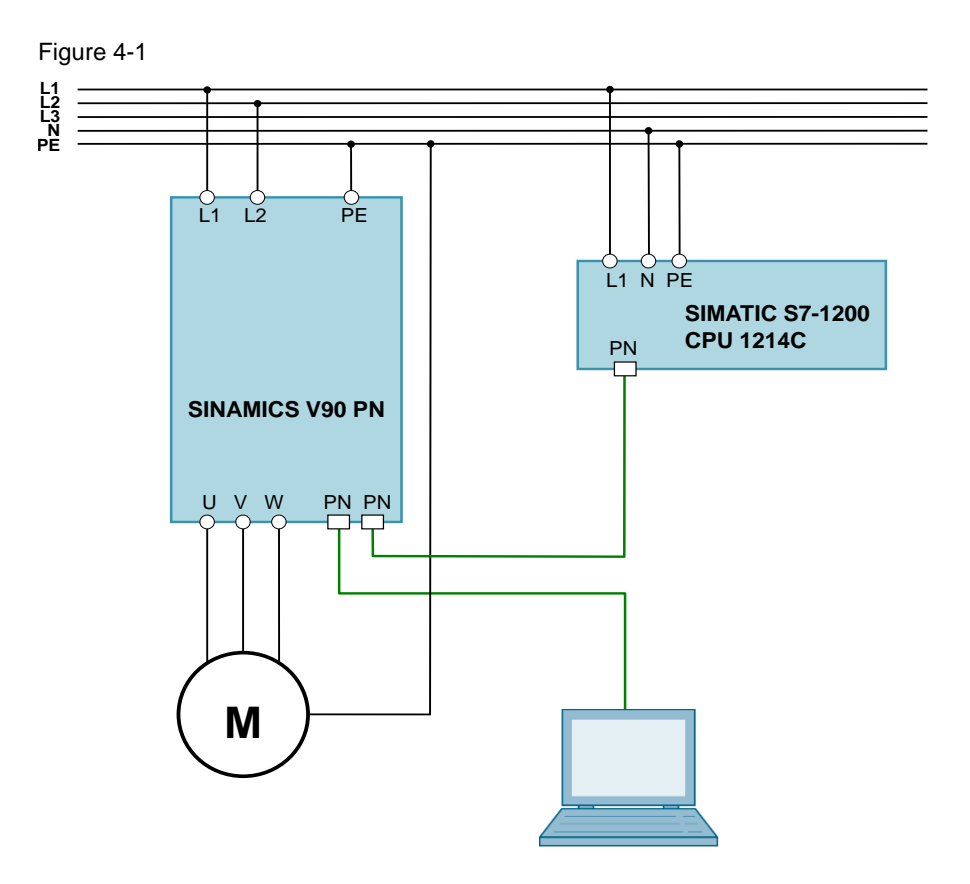

### 4.2 Startup (JOG from drive side)

Table 4-1

| No. | Action                                                                  | Remarks                               |
|-----|-------------------------------------------------------------------------|---------------------------------------|
| 1.  | Set drive parameter p29108 to be 1.                                     | JOG function is enabled when p29108=1 |
| 2.  | Switch to JOG menu with drive BOP operation.                            |                                       |
| 3.  | Press $\blacktriangle$ or $\blacktriangledown$ button to run the motor. |                                       |

4.3 Startup (PROFINET communication)

### 4.3 Startup (PROFINET communication)

Table 4-2

| No. | Action                                                                                                    | Remarks                    |
|-----|----------------------------------------------------------------------------------------------------|----------------------------|
| 1.  | Set drive parameter p922 to be 1.                                                                         | Select standard telegram 1 |
| 2.  | Make device & network configurations in the<br>TIA Portal:<br>• Device name<br>• IP address<br>• Telegram | As shown in section 3.2.3  |
| 3.  | Go online to test the PROFINET communication.                                                             |                            |
| 4.  | Download configurations into controller and device if the communication works.                            |                            |

5.1 Scenario A

### 5 Operation of the application

### 5.1 Scenario A

In scenario A, we use Move instruction for programming and run the motor with watch table:

Table 5-1

| No. | Action                                                                                                    | Remarks |
|-----|----------------------------------------------------------------------------------------------------|---------|
| 1.  | Program as follows:<br>Network 1:<br>Comment<br>''Tag_4'<br>MOVE<br>''Tag_4'<br>Network 2:<br>Comment<br>''Tag_5'<br>Network 2:<br>Comment<br>''Tag_9' |         |
| 2.  | Compile the PLC program and download the program and its configurations into S7-1200 CPU.                                                              |         |
| 3.  | Switch to online mode and enable monitor function:                                                                                                    |         |

#### 5 Operation of the application

#### 5.1 Scenario A

| No. | Action                                                                                                    | Remarks                                                                                                    |
|-----|----------------------------------------------------------------------------------------------------|----------------------------------------------------------------------------------------------------|
| 4.  | Modify M10.0 to 1:<br>Network 1:                                                                                                    |                                                                                                    |
| 5.  | Open the watch table 1:            • [a] PtC-1 [CPU 1214C DC/DC/DC]             • Device configuration             • Device configuration             • Device configuration             • Device configuration             • Device configuration             • Device configuration             • Online & diagnostics             • Program block             • Main (OB1)             • Technology objects             • Bethermal source files             • PLC tags             • PLC tags             • Watch and force tables             • Add new watch table             • Different table                                                                                                    |                                                                                                    |
| 6.  | Write value 16#47E into QW64:         Project_V90 PN > PLC_1 [CPU 1214C DC/DC/DC] > Watch and force tables > Watch table_1         Image: Tag_7*       Image: Tag_7*         Image: Tag_7*       Image: Tag_7*                                                                                                    | <b>Q address:</b> 64<br>67                                                                                   |
| 7.  | Write value 16#47F into QW64, and then the drive turns to servo on.<br>Project_V90 PN > PLC_1 [CPU 1214C DC/DC/DC] > Watch and force tables > Watch table_1<br># # # # # # # # # # # # # # # # # # #                                                                                                     |                                                                                                    |
| 8.  | Write value 16#2000 into QW66, and then the motor starts running at the speed of 1500 rpm.         Project_V90 PN ▶ PLC_1 [CPU 1214C DC/DC/DC] ▶ Watch and force tables ▶ Watch table_1         Image: Start Start | <b>QW66:</b> speed<br>setpoint.<br><b>Scaling factor:</b><br>4000 hex = value of<br>drive parameter<br>p2000 |

5.2 Scenario B

#### 5.2 Scenario B

The function block FB285 <SINA\_SPEED> is integrated in TIA Portal, especially for speed control with standard telegram 1.

**Note** The library is integrated in the Startdrive. You can download the latest library from SIEMENS product and information pages (<u>http://support.automation.siemens.com/WW/view/en/68034568</u>) and un-pack the library to the "**Sys**" installation folder of the TIA Portal.

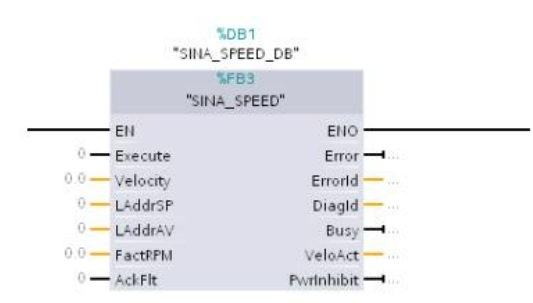

Table 5-2-1 Input interface of FB285

| Input signal    | Туре      | Default   | Meaning                                                                                                    |
|-----------------|-----------|-----------|----------------------------------------------------------------------------------------------------|
| Execute         | BOOL      | 0         | "Off1" = 1 $\rightarrow$ switch on the drive                                                                               |
| Velocity        | REAL      | 0.0 [rpm] | Speed setpoint                                                                                                    |
| FactRPM         | REAL      | 0.0 [rpm] | Rated speed of the drive $\rightarrow$ p2000                                                                               |
| AckFlt          | BOOL      | 0         | Acknowledgement of axis faults →<br>"AckFIt" = 1                                                                           |
| LAddr <b>SP</b> | HW_IO/INT | 0         | Symbolic name or HW ID/IO<br>address on the SIMATIC S7-1200<br>of the setpoint slot ( <b>S</b> et <b>P</b> oint)           |
| LAddr <b>AV</b> | HW_IO/INT | 0         | Symbolic name or HW ID/IO<br>address on the SIMATIC S7-1200<br>of the actual value slot ( <b>A</b> ctual<br><b>V</b> alue) |

#### 5.2 Scenario B

Table 5-2-2 Output interface of FB285

| Output<br>signal | Туре | Default   | Meaning                                                                                                    |
|------------------|------|-----------|----------------------------------------------------------------------------------------------------|
| Error            | BOOL | 0         | 1 = general fault active                                                                                                    |
| Errorld          | INT  | 0         | <ul> <li>Mode fault / block fault:</li> <li>0=no fault active</li> <li>1=drive fault active</li> <li>2=drive switching on inhibited active</li> <li>3=error of the SFB call active</li> </ul> |
| PwrInhibit       | BOOL | 0         | Switching on inhibited active $\rightarrow$ PwrInhibit=1                                                                                                    |
| Busy             | BOOL | 0         | Mode is being executed orenabled                                                                                                    |
| VeloAct          | REAL | 0.0 [rpm] | Current velocity → dependent on scaling factor FactRPM                                                                                                    |
| DiagId           | WORD | 0         | Extended communication error → error<br>during SFB call                                                                                                    |

In scenario B, we will use FB285 in the library for programming and run the motor.

Table 5-2-3 Operation with FB285

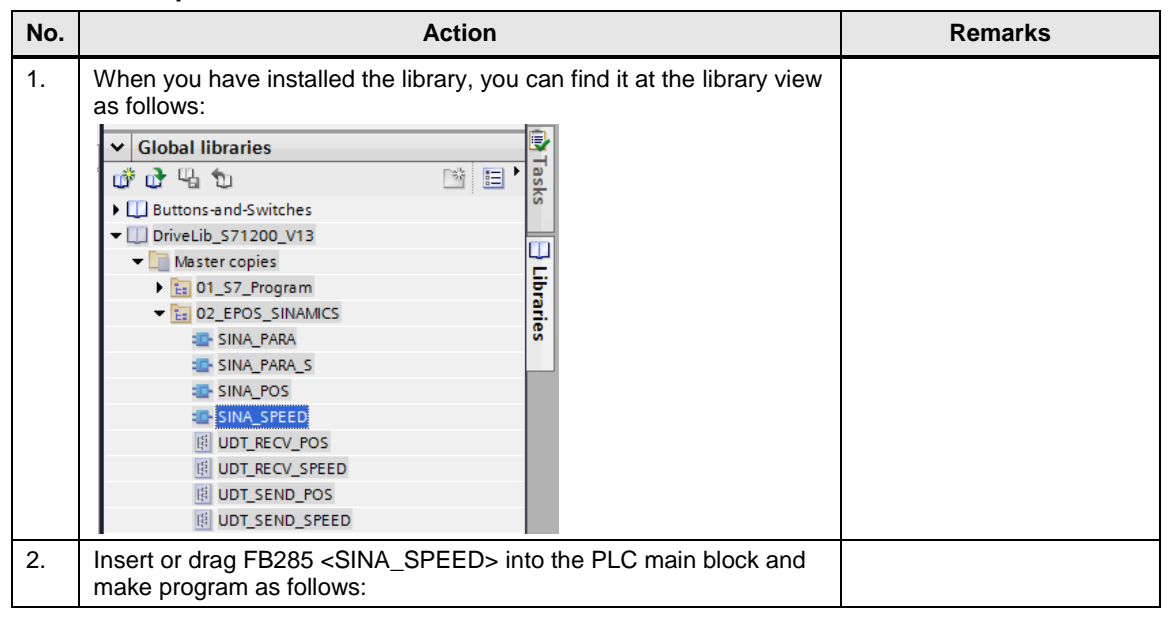

#### 5 Operation of the application

#### 5.2 Scenario B

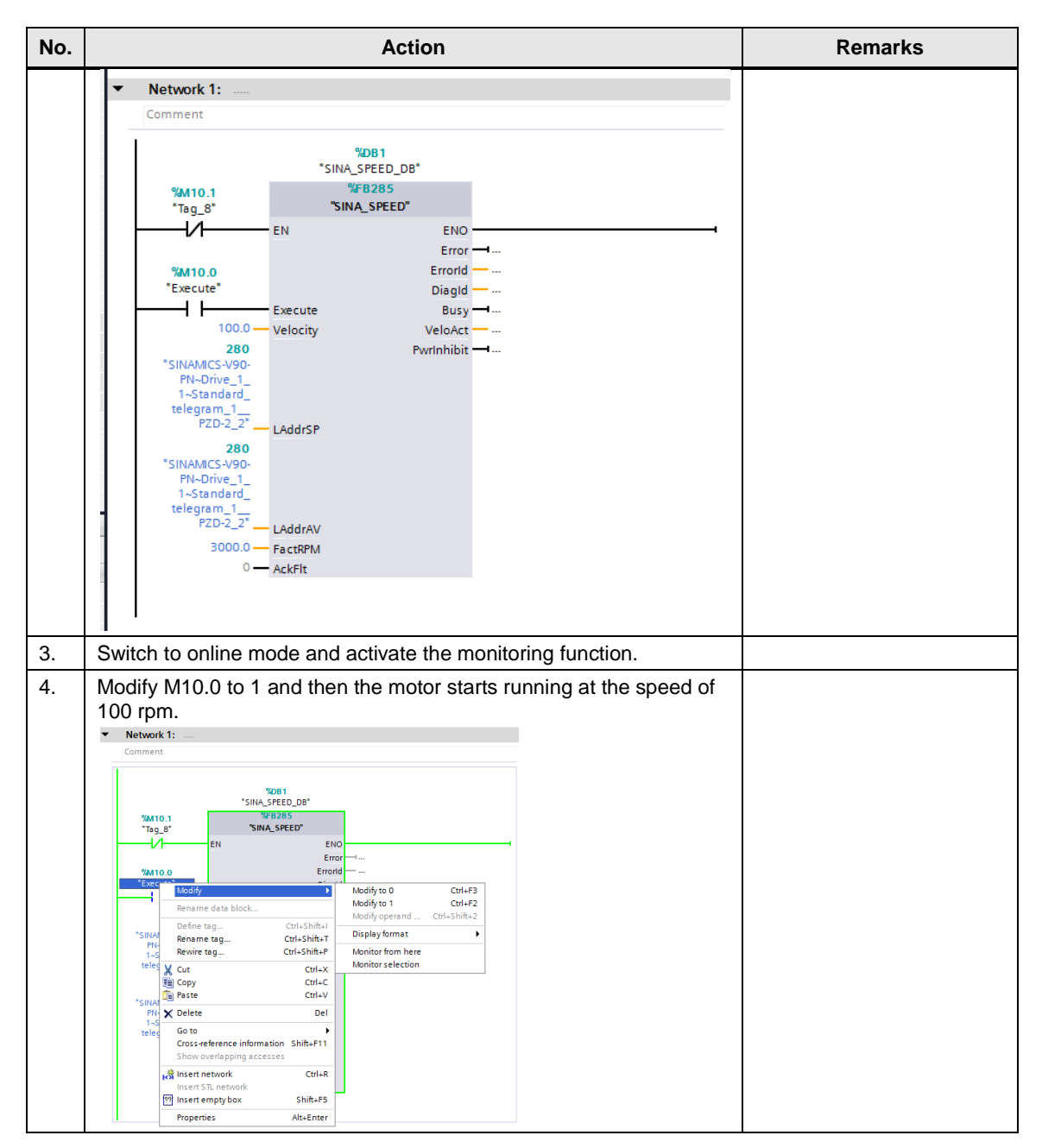

### 6 Related literature

#### Table 6-1

|     | Торіс                              | Title / Link                                                     |
|-----|------------------------------------|------------------------------------------------------------------|
| \1\ | Siemens Industry<br>Online Support | http://support.industry.siemens.com                              |
| \2\ | Download page of this entry        | https://support.industry.siemens.com/cs/ww/en/view/1097392<br>22 |
| \3\ |                                    |                                                                  |

### 7 Contact

Siemens Ltd., China DF M3-BF GMC

No. 18 Siemens Road Jiangning Development Zone Nanjing, 211100 China mailto: <u>mc\_gmc\_mp\_asia.cn@siemens.com</u>

8

### History

Table 8-1

| Version | Date    | Modifications |
|---------|---------|---------------|
| V1.0    | 03/2016 | First version |
|         |         |               |
|         |         |               |